## B.1.6 Cuenta con Clasificación Administrativa armonizada

Impresión de pantalla donde se visualice la consulta o generación de la Clasificación AdministrativadesdeelSistemadeperiododePASO 1.- EN EL MENU DEL SISTEMA CONTABLE NSARCII EN EL PARTADO DE REPORTES SELECCIONARLA OPCION NO. 3 CATALOGOS Y DIRECTORIOS

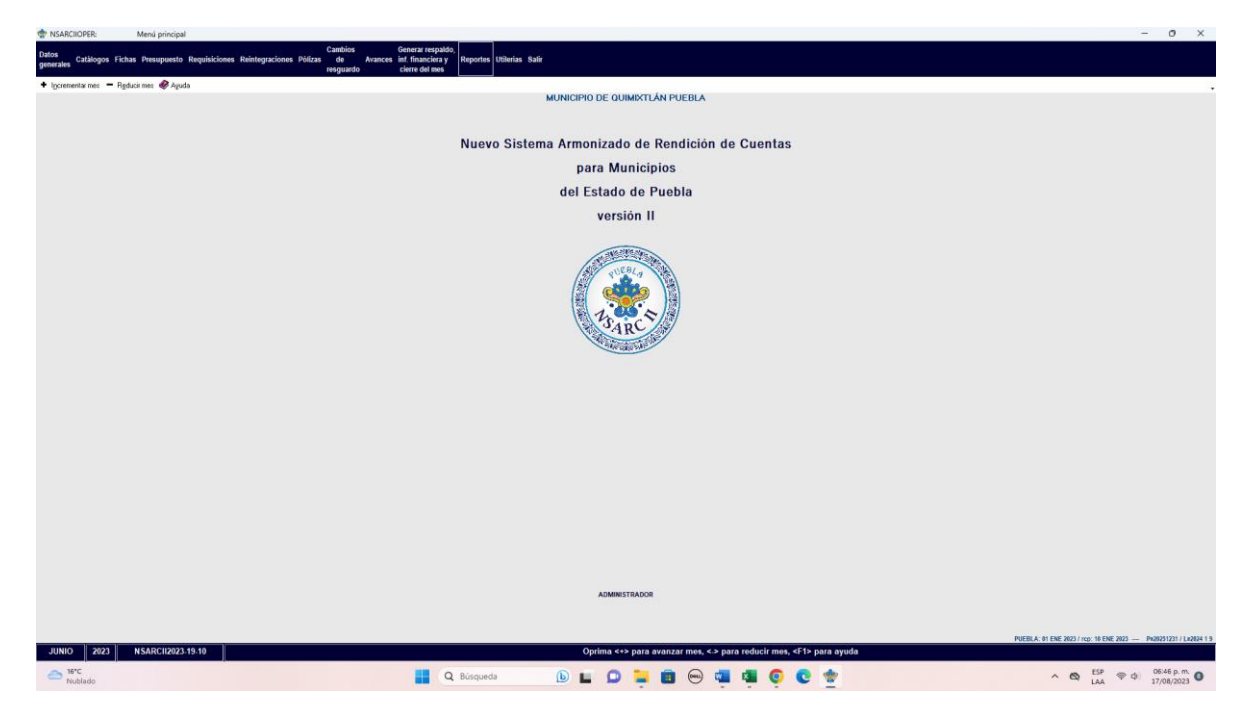

PASO 2.- DENTRO DEL LA OPCION NO. 3 CATALOGOS Y DIRECTORIOS SELECCIONAR LA OPCION 7 CLAIFICACION ADMINISTRATIVA Y CON LA TECLA

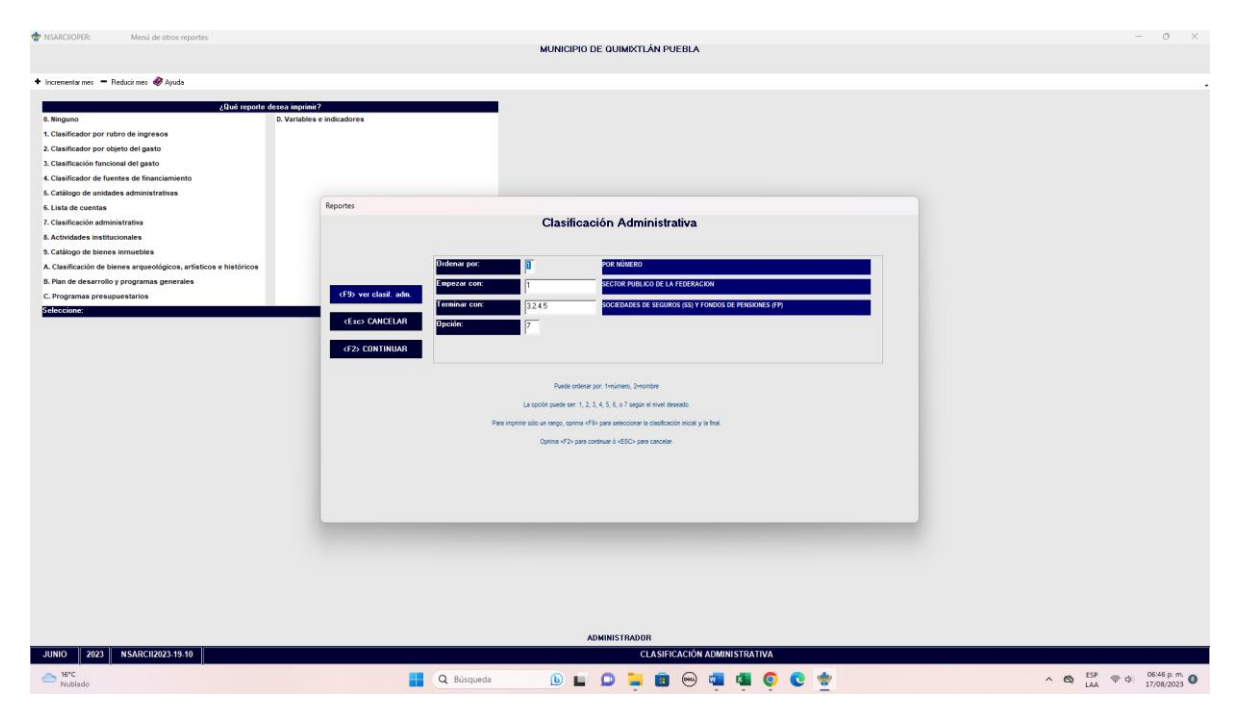

F2 SE GENERA EL REPORTE.

Impresión de pantalla que muestre la Clasificación Administrativa generada del Sistema de Contabilidad Gubernamental del ente público, en el periodo de evaluación.

| ♦ Preview<br>😂 🚰 🐎 🗚   🔍 50% + 🤍 🖬 💷 🗃 🛃                                                                                                    | Cose                                                                                                    |                                                                                                | - 0 ×                                               |
|----------------------------------------------------------------------------------------------------|----------------------------------------------------------------------------------------------------|------------------------------------------------------------------------------------------------|-----------------------------------------------------|
|                                                                                                    | nenicipio de generale feiba<br>act: estonicipio<br>clatificade anticipio:                                    | Hencedo de Constantas de Calendar<br>La constantas<br>Classificados<br>Reference de Constantas |                                                     |
| Biness<br>                                                                                                    | <section-header><code-block><code-block><code-block></code-block></code-block></code-block></section-header> | NameC & Rame1.1.1.1.1.1.1.1.1.1.1.1.1.1.1.1.1.1.1.                                             |                                                     |
| Page 1 of 9                                                                                                    | 📕 Q. Búsqueda 🕒 🖬                                                                                            |                                                                                                | ∧ (\$) ESP (\$) 0646.p.m. ()<br>LAA (\$) 17/08/2023 |
| 堂 Provine<br>유럽 중 사 최 역, 00% - 역, 11 급 (1) 관                                                                                                    | IN 1 4 075 M One<br>Interpro na granovska prata<br>227: spanovska<br>Glatinocija Anthropija                  | Infiltedo de construíra preia<br>de constructos<br>clasificacies antecedativa                  | - 0 ×                                               |
| Riderso<br>2.1.<br>2.1.<br>2.1 | <page-header></page-header>                                                                                  |                                                                                                |                                                     |
| Page 4 of 9<br>36°C<br>Nublado                                                                                                    | Q Búsqueda 🕒 🕻                                                                                               | ) 📮 📾 😔 🚎 🐗 🌻 😋 🛬                                                                              | ∧ 🚳 ESP ⊕ ⊕ 06.46 p.m. ●                            |

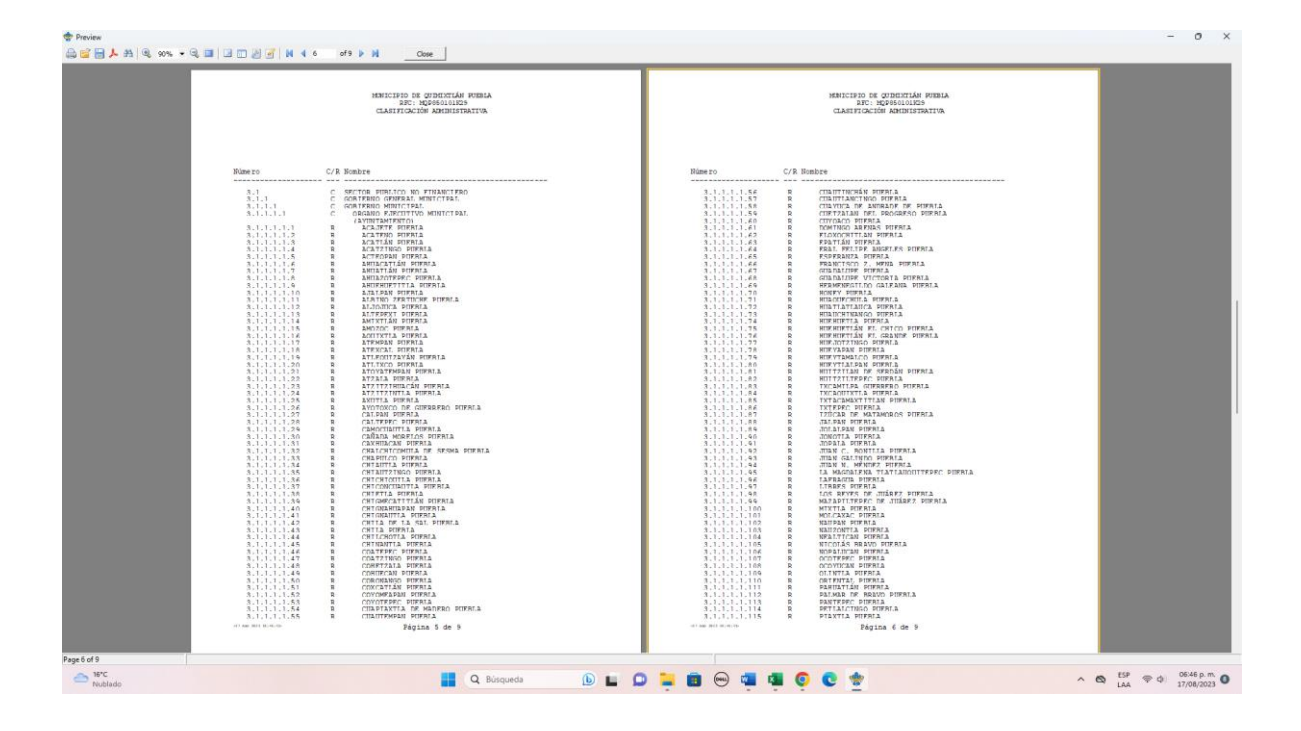

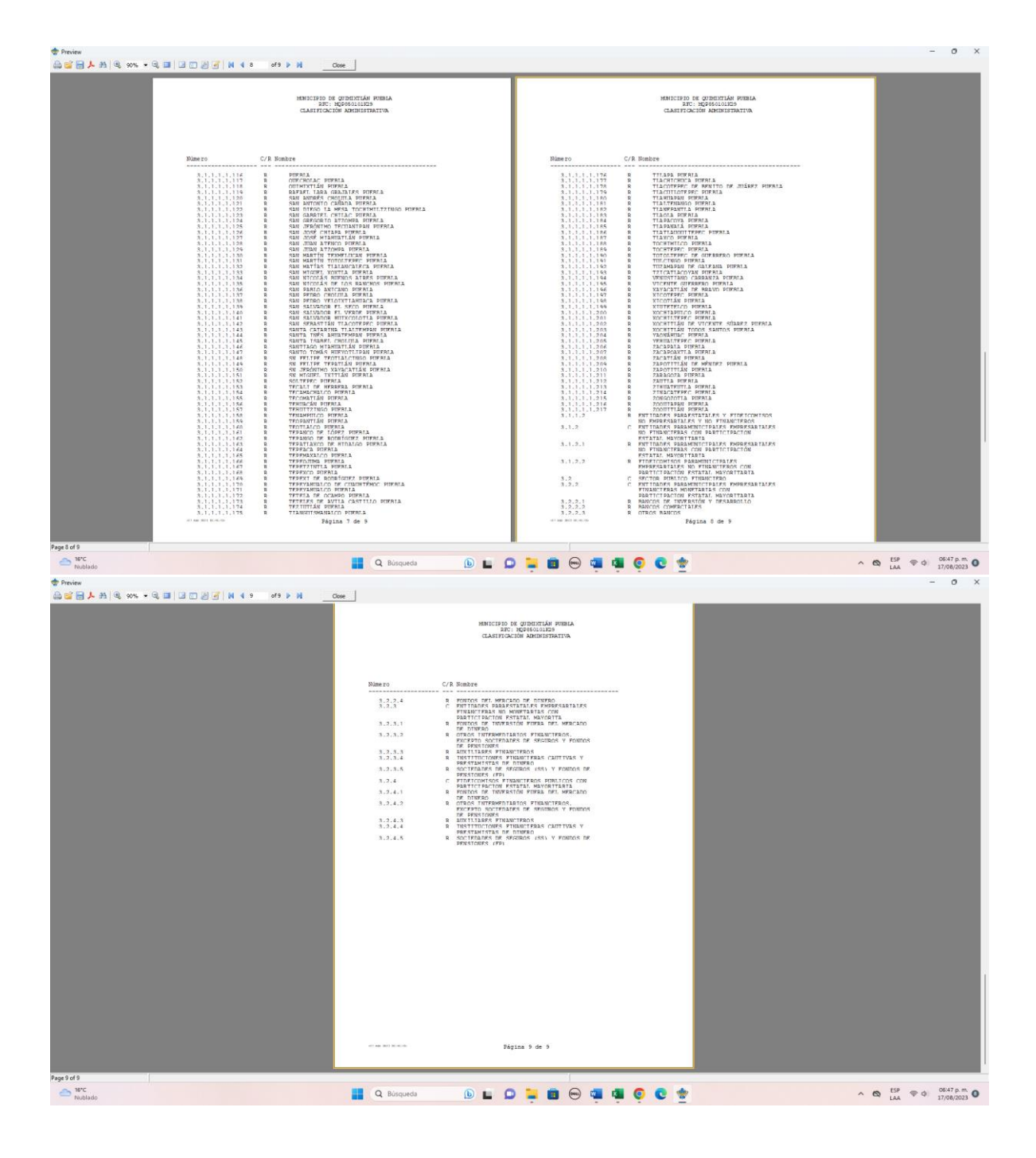